# 4D v11 SQL

JA-インストールガイド......3

 $$4D^{\ensuremath{\mathbb{R}}}$$ © 1985 - 2010 4D SAS. All Rights Reserved.

#### 4D v11 SQL Release 6 (11.6) Installation Guide Copyright© 1985-2010 4D SAS/4D, Inc.

このマニュアルに記載されている内容は、4D SAS により予告なく変更 される場合があります。またいかなる場合においても、4D SAS は本マ ニュアルに記載されている内容に拘束されるものではありません。本マニュア ルの一部または全体のコピーを作成することは、使用許諾契約に基づくライセ ンシー自身の利用または 4D SAS による明示的な承諾がある場合を除き、電子 的コピー、コピー印刷、音声的記録、その他いかなる方法においても禁じられ ています。

4D, 4D Server and the related logos are registered trademarks of 4D S.A.S.

Windows, Windows XP, Windows Vista and Microsoft are registered trademarks of Microsoft Corporation.

Apple, Macintosh and Mac OS are trademarks or registered trademarks of Apple Computer Inc.

All other referenced trade names are trademarks, registered trademarks, or copyrights of their respective holders.

Mac OS

# インストールガイド

Windows

#### ようこそ

4D を選択していただき、ありがとうございます。このマニュ アルでは、4D v11 SQL 製品ラインのインストールとアクティ ベーションの方法を説明します。

#### 動作環境

4D v11 SQL 製品ラインのアプリケーションを実行するには、 最低以下の環境が必要です。

Pentium III プロセッサ 4D· Intel® または PowerPC プ

|                             |         | ロセッサ(G5 推奨)               |
|-----------------------------|---------|---------------------------|
|                             |         | 4D Server: Intel® プロセッサ   |
| Windows XP, V               | Vindows | Mac OS version 10.4.11 以降 |
| Vista, Wind                 | ows 7   |                           |
| 512 MB RAM (1GB 推奨 )        |         |                           |
| 画面解像度 1280×1024             |         |                           |
| 4Dアプリケーションをアクティベートするには、インター |         |                           |

4D アブリケーションをアクティベートするには、インター ネットへの接続環境が必要です。

# インストールとアクティベーションの概要

アプリケーションを利用するには、まず 4D をディスクにイ ンストールしなければなりません。その後アプリケーション の利用モードに応じて必要なアクティベーションを行います。

インストールは 4D 社のインターネットサイトから行うこと ができます。

# JA

アクティベーションは会話的な処理で行われ、あなたのライ センス情報を 4D SAS 社の顧客データベースに送信していただ きます。検証を行った後、4D 社はアクティベーションキーを 送信します。これらの処理が終了したのちに製品が利用可能 になります。アクティベーションを行う前に、ライセンスを 登録するためのアカウントが必要となります。

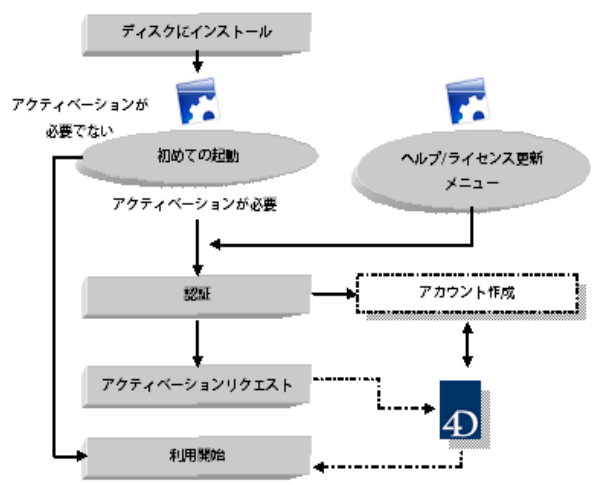

次図はこの処理の概要です。

**注**: アカウントの作成は、初めて 4D 製品を登録する際にのみ 必要です。

# ディスクへのインストール

4D 製品のインストールは 4D 社のインターネットサイトから 行うことができます。

- 1 ブラウザを使用して 4D 社の Web サイト (http:// www.4d.com) にアクセスし、ダウンロードページを開く。
- 2 プラットフォームに対応するダウンロードリンクをクリック し、インストーラをダウンロードする。ダウンロードしたイ ンストーラをダブルクリックして、画面に表示される指示に 従う。

#### 製品のアクティベーション

ディスクへのインストール終了後、4D 製品を利用するために はアクティベーションを行わなければなりません。またアク ティベーションは追加のライセンスを入手した際にも行う必 要があります。

以下の利用モードにおいてはアクティベーションを行う必要 はありません。

- リモートモードで利用される 4D (4D Server への接続)
- インタプリタモードのデータベースを開く場合でデザイン モードへのアクセスを行わない、ローカルモードの 4D

**重要**:製品をアクティベートするためには、インターネットへの接続および電子メールアカウントが必要です。

- ▶ 4D をアクティベートするには:
- 14Dアプリケーションを起動する。

以下のようこそダイアログが表示されます。

| T: Welcome ワイサート   |                                   |             |
|--------------------|-----------------------------------|-------------|
| 4D v11 SQUEようこそ    |                                   | ■ i8to0/ソース |
| 40を使用する            |                                   |             |
| 🚱 4D Server仁接続     |                                   |             |
| 🛞 ローカルアプリケーションを開く  |                                   |             |
| 新規にアプリケーションを作成する   |                                   |             |
| 準備する               |                                   |             |
| ▶ 既にライセンスを持っている    |                                   |             |
| ▶ ライセンスを購入する       |                                   |             |
| ▶ 30日間試用する         |                                   |             |
| 一般教神にこのダイアログを表示しない | 4D v11 SQL Release 6 (11.6) を使用中。 | What's new? |

このウィザードには、この時点で選択が可能である様々なオ プションが表示されています。INFO ボタンをクリックすると それぞれのオプションの詳細情報が表示されます。

2 "既にライセンスを持っている"をクリックします。

JA

アクティベーションモードを選択するダイアログが表示され ます。

- ▶ 4D Server をアクティベートするには:
- 1 4D Server アプリケーションを起動する。 以下のようこそダイアログが表示されます。

|       | 40へよごそ                          |
|-------|---------------------------------|
| きょうこそ | 40を選邦にいただき、ありがとうございはす。          |
|       | ◎ 4Dをアウディペートする                  |
|       | 既にProduct Numberを所有していて、登録処理に進む |
|       | () 4053/ m r 5                  |
|       | 一定の時間、加器なしに40%使用することができます。      |
|       | (*) 4D548 Å 7 5.                |
|       | 40オンラインストア                      |
|       |                                 |
|       |                                 |
|       | #T 《貝3 次へ》                      |

このダイアログには3つのオプションがあります。

- 4Dをアクティベートする:アプリケーションのアクティ ベート処理を開始します。4Dを購入し、ライセンス番号 をお持ちの場合にこのオプションを選択します。
- 4Dを試用する:アプリケーションをお試しになりたい場合 に選択します。一定の期間制限なしにアプリケーションを ご利用いただけます。ご利用になるコンピュータがイン ターネットに接続されていなければなりません。
- 4Dを購入する: Web ブラウザを起動し、4D製品のオンラインストアに接続します。
- 2 4D をアクティベートするオプションを選択し、次へをクリッ クする。

アクティベーションモードを選択するダイアログボックスが 表示されます。

JA

#### アクティベーションモード

4Dは3つのアクティベーション方法、オンラインアクティ ベーション、オフラインアクティベーション、そして緊急ア クティベーションを用意しています。

オンラインアクティベーション: このモードでは、必要に応じ 顧客アカウントを作成し、Product Number を入力、そしてそ れらの情報をインターネット接続を使用して 4D 社に送信し ます。これらの作業はすべてアクティベーションダイアログ の中で行われます。作業の結果、4D はあなたのコンピュータ にアクティベーションキーを自動でインストールします。な お同じキーのコピーが電子メールでも送信されます。ほとん どの場合この方法が推奨されます。

オンラインアクティベーション

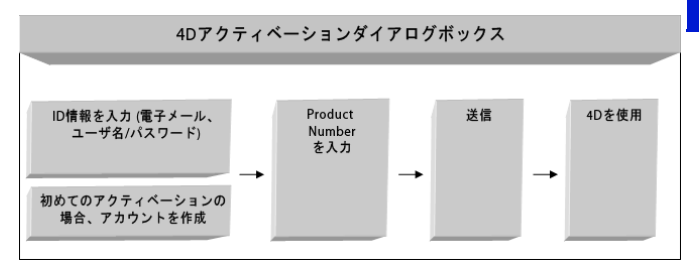

オフラインアクティベーション: このモードでは、あなたのマシンと 4D 社の Web サイトとのデータ交換が、中間的なファイルを使用して行われます。ファイルの作成とライセンスキーのインストールは手動で行います。このモードは、ネッ

トワーク設定などの理由により、オンラインアクティベー ションを選択できない場合に使用します。

オフラインアクティベーション

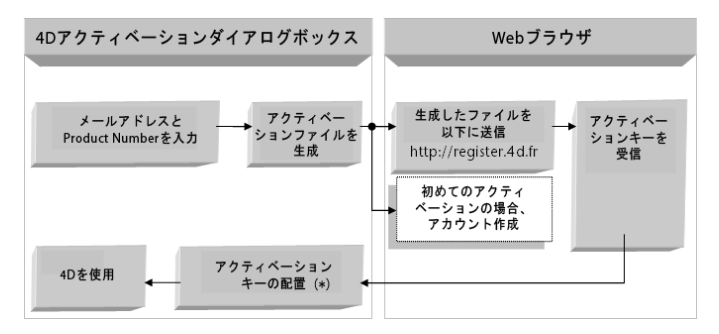

(\*) この操作はオフラインアクティベーションの最初のページ で行います。

**緊急アクティベーション**: このモードは特別で一時的なアクティベーションに使用します。このアクティベーションを行うと、4Dインターネットサイトに接続せずに、最大5日間4Dを利用できます。このアクティベーションは一回のみ使用することができます。

緊急アクティベーション

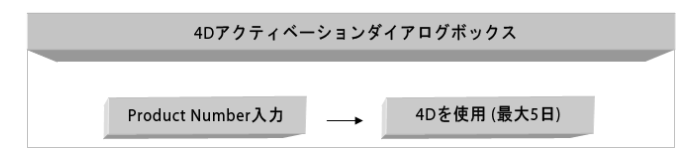

#### ライセンスの追加

いつでもライセンスの追加を行い、アプリケーションのライ センス数を拡張することができます。

追加の Product Number を入力するには:

1 4D や 4D Server アプリケーションの「ヘルプ」メニューにあ る「ライセンス更新」メニュー項目を選択する。

8 4D-インストールガイド

以下のダイアログが表示されます。

| 🕀 Mise à jour des licences 🛛 🔀                            |                                                           |   |  |
|-----------------------------------------------------------|-----------------------------------------------------------|---|--|
| Licences actives Activation immédiate Activation différée | Licences actives Activation immédiate Activation différée |   |  |
|                                                           |                                                           |   |  |
| ➡ 4D Developer Professional v11 Internal Use Only until 1 | October 2007                                              | ~ |  |
| · · · · · · · · · · · · · · · · · · ·                     |                                                           | _ |  |
|                                                           |                                                           |   |  |
|                                                           |                                                           |   |  |
|                                                           |                                                           |   |  |
| E contracto de la                                         | 8                                                         |   |  |
| Ponctionnaites                                            | Quance                                                    |   |  |
| 4D Developer                                              | 1                                                         |   |  |
| Consider                                                  | 1                                                         |   |  |
| dD Draw                                                   |                                                           |   |  |
| 40 Uraw                                                   | 1                                                         |   |  |
| 40 CORC Bro                                               | 1                                                         |   |  |
| 4D CODE Pro                                               |                                                           |   |  |
| 4D fee OCT                                                | 1                                                         | - |  |
| 1010 OCI                                                  |                                                           |   |  |
| (D) Developer Professional v11 Internal list              | a Only until 1 October 2007                               |   |  |
| 40 Developer Professional VII _ Internal Os               | e only dikin 1 occoder 2007                               |   |  |
| Naméro de produit - 400E110/CLS001/788EE/1AEC1            |                                                           |   |  |
| Mac OS X, Windows                                         |                                                           |   |  |
| Expire le 01/10/2007                                      |                                                           |   |  |
|                                                           |                                                           |   |  |
|                                                           |                                                           |   |  |
|                                                           |                                                           |   |  |
| Dossier Licenses'                                         |                                                           |   |  |
|                                                           |                                                           |   |  |

2 オンラインアクティベーションまたはオフラインアクティ ベーション、いずれか使用するアクティベーションモードの タブをクリックする。

以降の処理は先に説明した方法と同じです。

# トラブルシューティング

インストールやアクティベーション処理に失敗する場合は、 以下の表を参照してください。ほとんどの問題はこれらの ケースに当てはまります。

| 症状          | 原因     | 解決法           |
|-------------|--------|---------------|
| 4D 社のサイトか   | サイトがダウ | - 後ほど試してください。 |
| ら製品をダウン     | ンしている、 | - 一時的にアンチウィルス |
| ロードできませ     | アンチウィル | ソフトやファイアウォール  |
| $h_{\circ}$ | スやファイア | を無効にしてください。   |
|             | ウォール   |               |

| ディスクに製品<br>をインストール<br>できません (イ<br>ンストールが拒<br>否される)。 | アプリケー<br>ションのイン<br>ストール権限<br>がない            | アプリケーションをインス<br>トールする権限を持った<br>セッションを開いてくださ<br>い ( 管理者アクセス )。                                                  |
|-----------------------------------------------------|---------------------------------------------|----------------------------------------------------------------------------------------------------|
| オンラインアク<br>ティベーション<br>に失敗します。                       | アンチウィル<br>ス、ファイア<br>ウォール、プ<br>ロクシ、入力<br>間違い | - 一時的にアンチウィルス<br>ソフトやファイアウォール<br>を無効にしてください。<br>- オフラインアクティベー<br>ションを試してください。<br>- 正しい番号を入力してい<br>るか再確認してください。 |

この情報で問題が解決しない場合は、以下の Web サイトを参照してください。(英語による情報)

http://register.4d.fr/FAQ

### 連絡先

お買い求めいただきました製品のインストールやアクティ ベーションに関するご質問はフォーディー・ジャパン社また はお住まいの地域の代理店までお寄せください。

- ■日本にお住まいの方:
  - Web: http://www.4d.com/jp/support.html
  - 電話:03-5433-3461
  - 4D デベロッパのオンラインコミュニティは以下の Web サイトで見つけることができます。http://forums.4d.fr/